## GPS op GARMIN plaatsen

- 1. sluit je Garmin aan op je computer
- 2. open je verkenner
  - je krijgt het volgende beeld

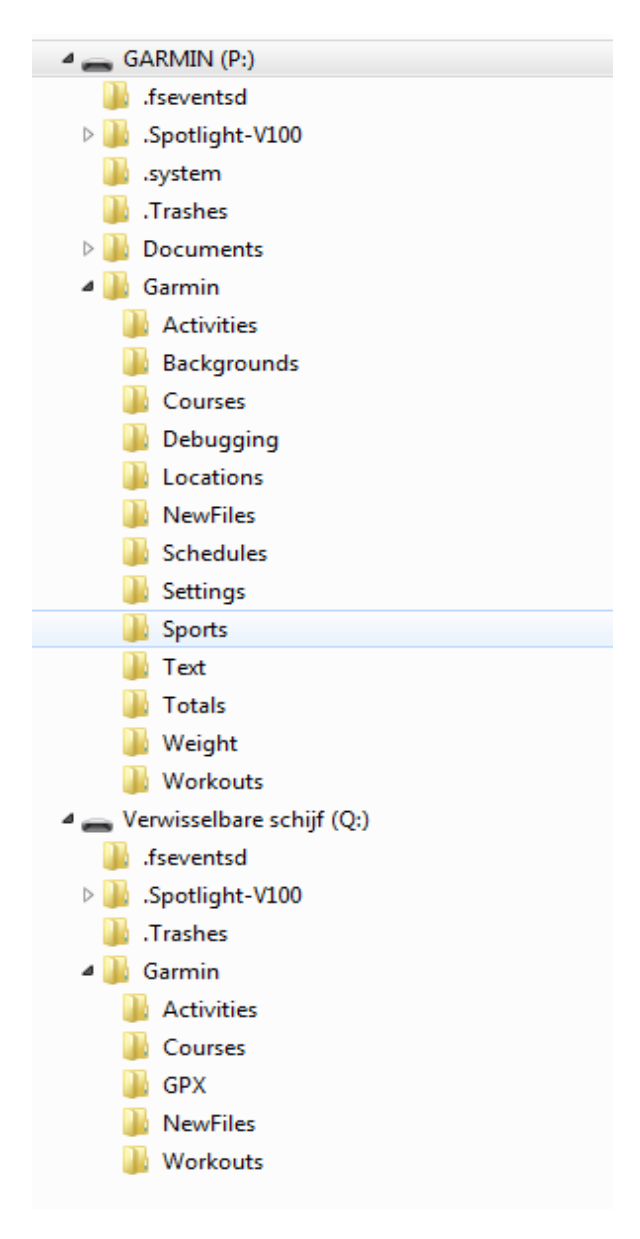

GARMIN (P:) geeft het interne geheugen van je Garmin weer dit interne geheugen is maar 100 MB dit is genoeg voor het plaatsen van je gps-bestanden en de regeistratie van je ritten aangezien dit allemaal in ASCII plaatsvindt

Verwisselbare schijf (Q:) dit geeft het geheugen op de SD-kaart weer als je deze hebt geplaatst een sd kaart heb je nodig als je extra kaarten wilt plaatsen zie hierna het hoofdstuk "extra kaarten plaatsen"

## 3. GPS-bestanden kopiëren

Ga naar dropbox naar de map Mont van Toon\routes\routebestanden gps selecteer GPS-bestand sla op als: sla op in Garmin (P:)\Garmin\NewFiles **letop !!! 2 x Garmin** ga naar je verkenner Garmin (P:)\Garmin\Newfiles je krijgt dan het volgende beeld in de verkenner

| 🖻 🧫 FOTO (L:)   | * | Naam                                     | Gewijzigd op      | Туре        |
|-----------------|---|------------------------------------------|-------------------|-------------|
| GAMES (M:)      |   | MyT 1e etappe Maashommel Merch gry       | 11-2-2015 22:25   | GDV-bestand |
| a 👝 GARMIN (P:) |   | MvT_Te_etappe_Maasbornmer_mesch.gpx      | 11 -2 -2015 25:25 | GPX-bestand |
| 🌗 .fseventsd    |   | Mini _ 2e_etappe_Mesch_Charlevilles_Mezi | 11-2-2015 25:27   | GPX-bestand |
| Spotlight-V100  |   | Mv1_3e_etappe_Charleville_Mezieres_Sai   | 11-2-2015 23:29   | GPX-bestand |
| system          |   | MvT_4e_etappe_Saint_Dizier_Beze.gpx      | 11-2-2015 23:31   | GPX-bestand |
| Trashes         |   | MvT_5e_etappe_Beze_Bourg_en_Bresse.gpx   | 11-2-2015 23:33   | GPX-bestand |
|                 |   | MvT_6e_etappe_Bourg_en_Bresse_St_Jea     | 11-2-2015 23:37   | GPX-bestand |
| A Garmin        |   | MvT_7e_etappe_St_Jean_en_Royans_Mala     | 11-2-2015 23:39   | GPX-bestand |
|                 |   | MvT_8e_etappe_Malaucene_Mont_Vento       | 11-2-2015 23:41   | GPX-bestand |
| Baskersunds     |   |                                          |                   |             |
| Backgrounds     |   |                                          |                   |             |
| Courses         |   |                                          |                   |             |
| 📗 Debugging     |   |                                          |                   |             |
| Locations       |   |                                          |                   |             |
| NewFiles        | J |                                          |                   |             |
| 퉬 Schedules     |   |                                          |                   |             |
| \mu Settings    |   |                                          |                   |             |
| 🌗 Sports        |   |                                          |                   |             |
| 🌗 Text          |   |                                          |                   |             |
| 🌗 Totals        |   |                                          |                   |             |
| 鷆 Weight        |   |                                          |                   |             |
| 鷆 Workouts      |   |                                          |                   |             |

- 4. ontkoppel je garmin van de computer
- 5. zet je Garmin aan

wacht even de Garmin gaat nu je GPS-bestanden omzetten in koersen

6. ga naar koersen

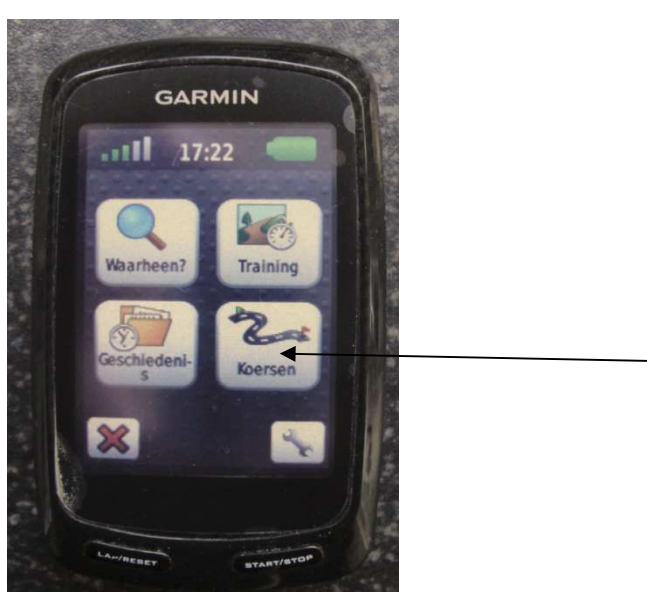

je krijgt dan het volgende beeld

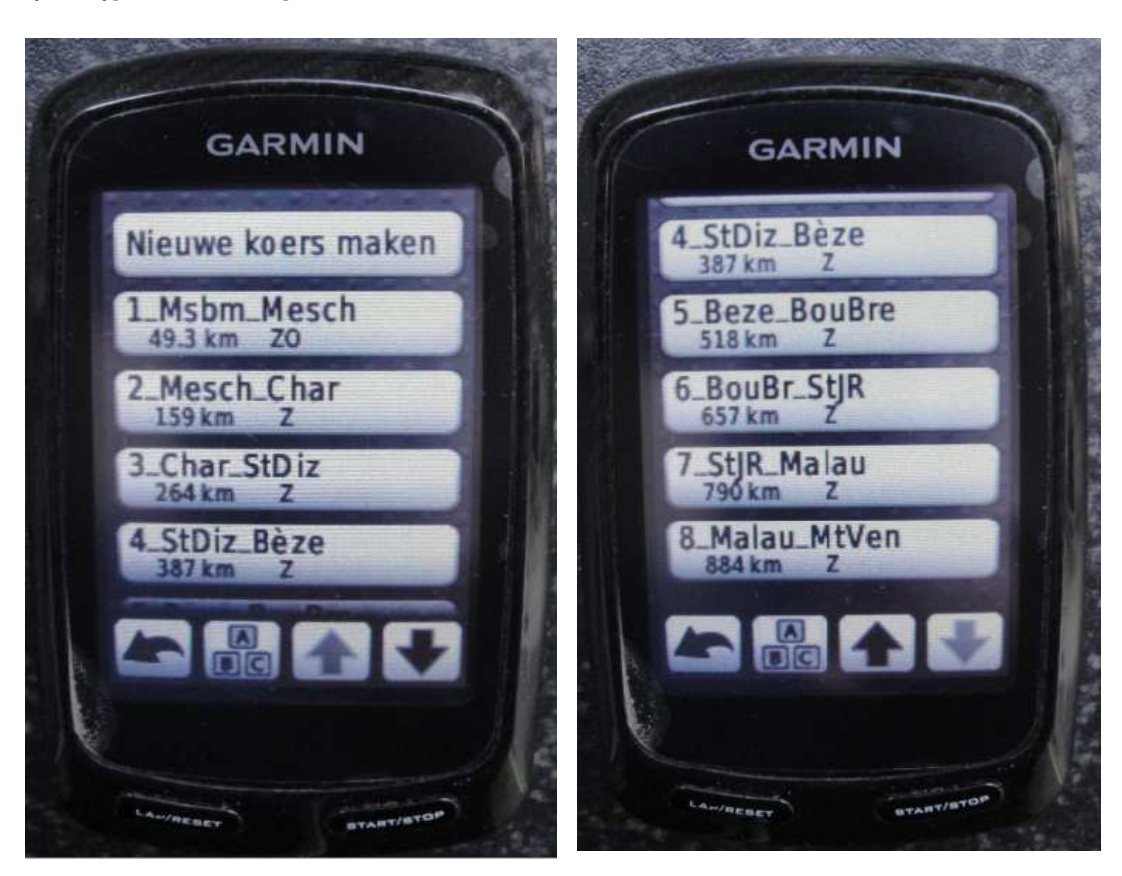

selecteer koers 1. Msbm\_Mesch je krijg het volgende beeld

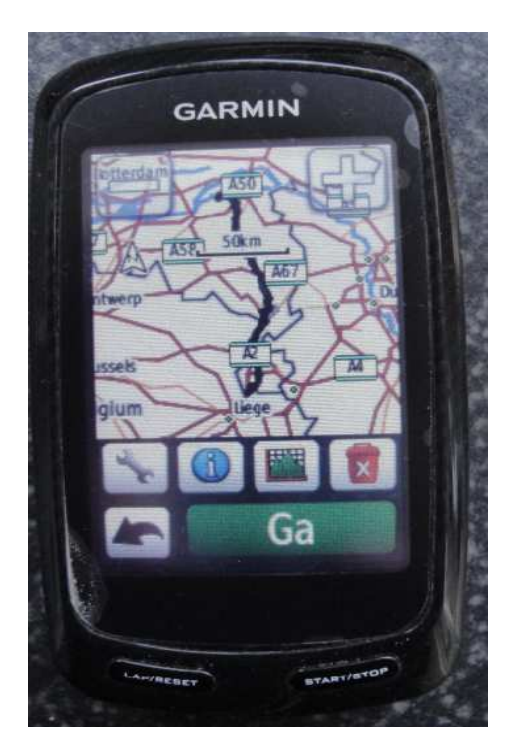

selecteer "GA" "et viola

## GPS op Garmin plaatsen

het kan zijn dat je alleen een lijn ziet en geen navigatie de navigatie moet aangezet worden ga hiervoor weer naar "MENU

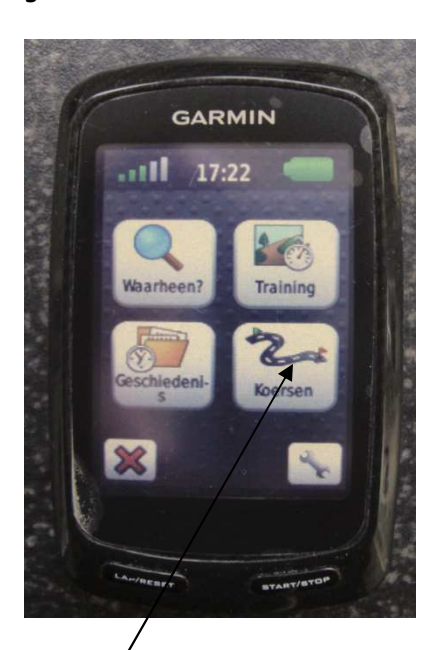

selecteer koers

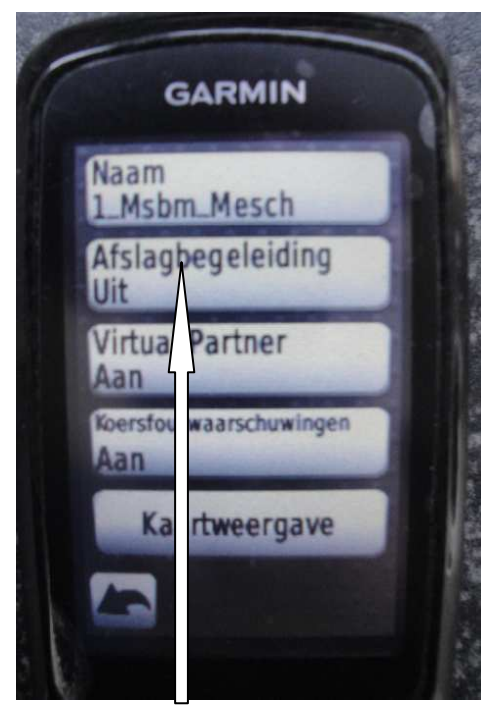

zet afslagbegeleiding "AAN"

III Soms moet je daarna de koers weer opnieuw laden om de afslagbegeleiding (navigatie) te laten werken

je kunt ook nog de kleur van de lijn aanpassen als die niel duidelijk genoeg is via kaartweergave

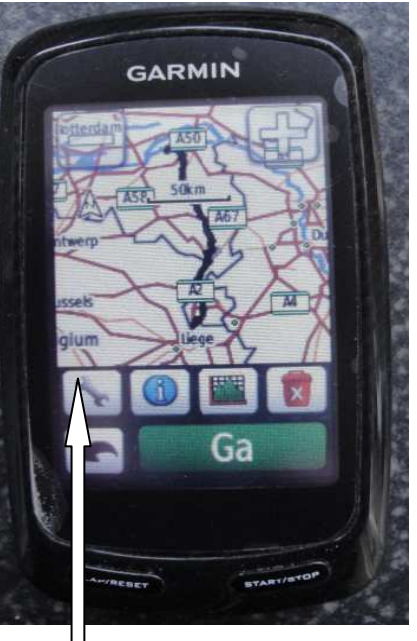

selecteer "gereed schap"

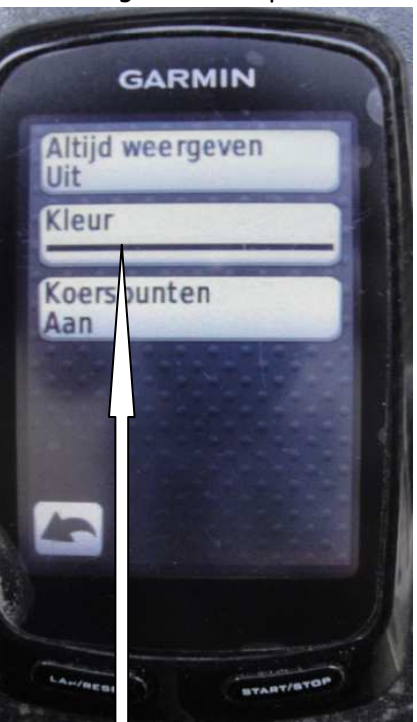

## Wat heeft de Garmin gedaan ??

sluit Garmin weer aan op je computer: open de verkenner ga naar GARMIN (P):garmin\Courses je krijgt het volgende beeld:

| 🖻 🥅 FOTO (L:)                                                                                                    | * | Naam                                                                                                    | Gewijzigd op                                                                                                    | Туре                                                                                                  |
|----------------------------------------------------------------------------------------------------|---|----------------------------------------------------------------------------------------------------|----------------------------------------------------------------------------------------------------|----------------------------------------------------------------------------------------------------|
| 🖻 💼 GAMES (M:)                                                                                                    |   | 1_Msbm_Mesch_course.fit                                                                                                    | 15-2-2015 15:04                                                                                                    | FIT-bestand                                                                                           |
| <ul> <li>GARMIN (P:)</li> <li>.fseventsd</li> <li>.Spotlight-V100</li> <li>.system</li> <li>.Trashes</li> <li>Documents</li> <li>Garmin</li> <li>Activities</li> </ul>                                                        |   | <ul> <li>1_Msbm_Mesch_course.fit</li> <li>3_Char_StDiz_course.fit</li> <li>2_Mesch_Char_course.fit</li> <li>4_StDiz_Bèze_course.fit</li> <li>5_Beze_BouBre_course.fit</li> <li>6_BouBr_StJR_course.fit</li> <li>7_StJR_Malau_course.fit</li> <li>8_Malau_MtVen_course.fit</li> </ul> | 11-2-2015 23:49<br>11-2-2015 23:49<br>11-2-2015 23:49<br>11-2-2015 23:49<br>11-2-2015 23:49<br>11-2-2015 23:49<br>11-2-2015 23:49 | FIT-bestand<br>FIT-bestand<br>FIT-bestand<br>FIT-bestand<br>FIT-bestand<br>FIT-bestand<br>FIT-bestand |
| <ul> <li>Backgrounds</li> <li>Courses</li> <li>Debugging</li> <li>Locations</li> <li>NewFiles</li> <li>Schedules</li> <li>Settings</li> <li>Sports</li> <li>Text</li> <li>Totals</li> <li>Weight</li> <li>Workouts</li> </ul> |   |                                                                                                    |                                                                                                    |                                                                                                    |

Als je nu in GARMIN (P:) \Garmin\NewFiles kijkt zul je zien dat deze leeg is.

Je Garmin heeft de gps-bestanden omgezet in courses (.fit-bestanden)